# Brukerveiledning skoleskyssbevis

## Veiledning for skoleskyssbevis

PocketID AS

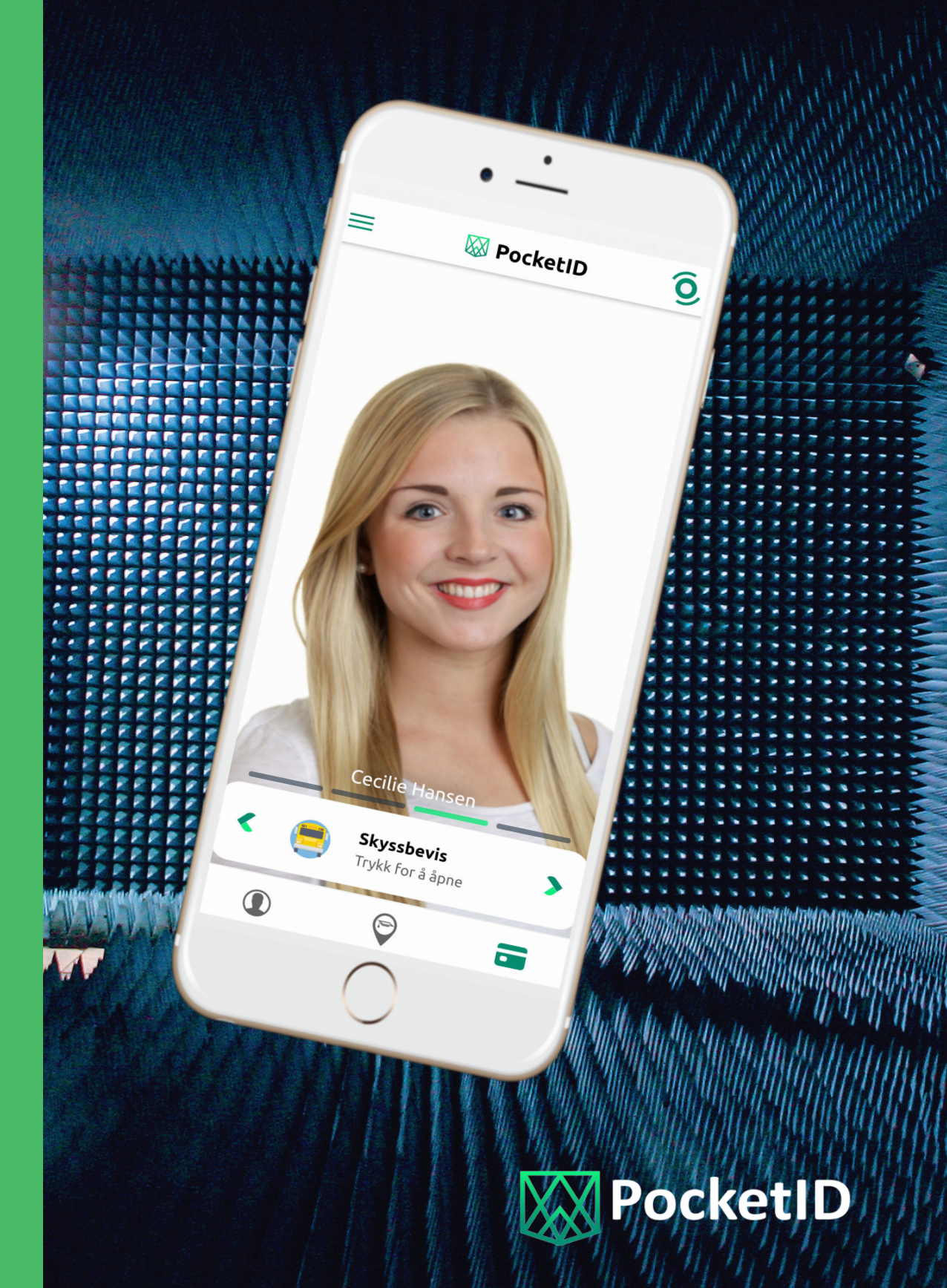

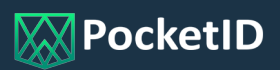

# Skoleskyssbevis i PocketID

### Navigering til skoleskyssbeviset

Brukeren logger inn som vanlig i PocketID med sin feideident. I fanen "skyssbevis" vil brukeren finne billetter tilgjengeliggjort på bakgrunn av innvilget søknad om skoleskyss. Kun elever med gyldig skyssbevis vil se denne fanen.

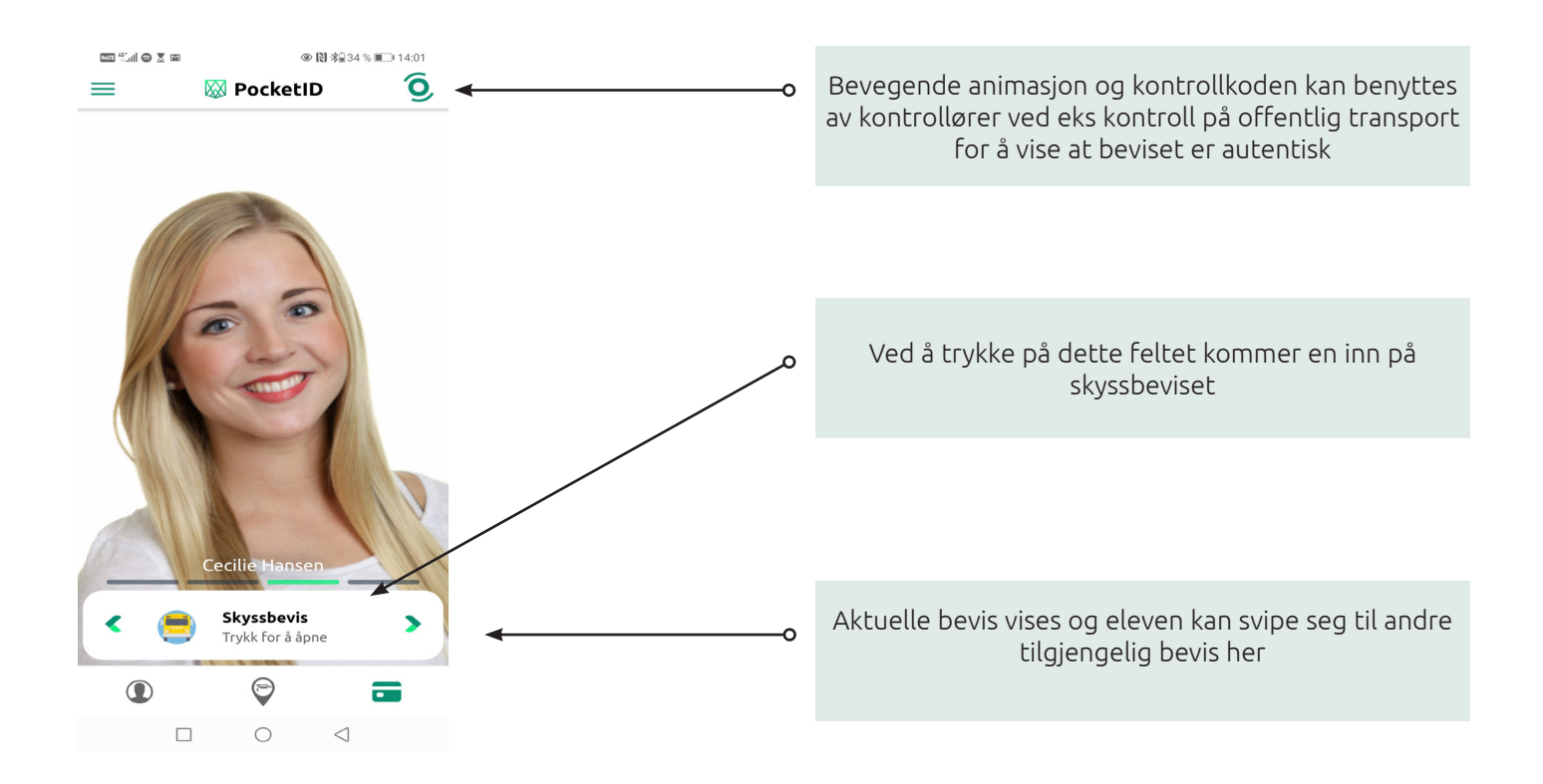

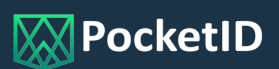

### Visning av skoleskyssbeviset

Når eleven trykker på fanen fra hovedsiden vil en komme inn på det aktuelle beviset.

### Skyssbeviset

| ←                                                                                                    | Ó, | Bevegende animasjon og kontrollkoden viser i hele<br>appen bortrett fra "kontrollvinduet"                                        |
|----------------------------------------------------------------------------------------------------|----|----------------------------------------------------------------------------------------------------|
| Skyssbevis<br>Cecilie Hansen<br>Skyssrett 100%<br>Cyldig til 31.08.2020<br>Billettoversikt                                                  | •0 | Viser informasjon om navn på elev, gyldighetsperiode<br>for skyssrett og skyssrett i prosent                                     |
| TILGJENGELIG HISTORIKK                                                                                                    | ⊙  | "Tilgjengelig" viser fremtidige biletter. "Historikk" viser<br>brukte/utløpte billetter                                          |
| State Coldigitilities   18:00 Til:   8: Aug Fra:   Fra: Fra:   06:00:00 Til:                                                                |    | Brukeren må aktivere sin billett før påstigning                                                                                  |
| 8. Aug<br>Fra: Lerkeveien 1<br>Til: Klæbuveien<br>9. Aug<br>Fra: Klæbuveien<br>Fra: Klæbuveien 1<br>Til: Lerkeveien 1<br>AKTIVER<br>AKTIVER | <∘ | Nært forestående biletter vises, men kan ikke aktivers<br>før riktig tidsrom.                                                    |
| Skyssrett 100%                                                                                                    | +  | Aktiver billett                                                                                                    |
| Some<br>Condigration<br>White well<br>3 1.08.2021<br>3 3.08.2021                                                                            |    | Før påstigning må biletten aktiveres.                                                                                            |
|                                                                                                    | 0  | Om morningen vil automatisk avreisested være hjem-<br>meadresse. På ettermiddag vil automatisk avreisested<br>være skoleadresse. |
|                                                                                                    |    | * Brukere med flere hjemmeadresser får mulighet til å<br>velge Avreisested / destinasjon ut fra registrerte hjem-<br>meadresser. |

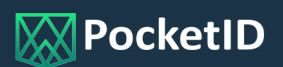

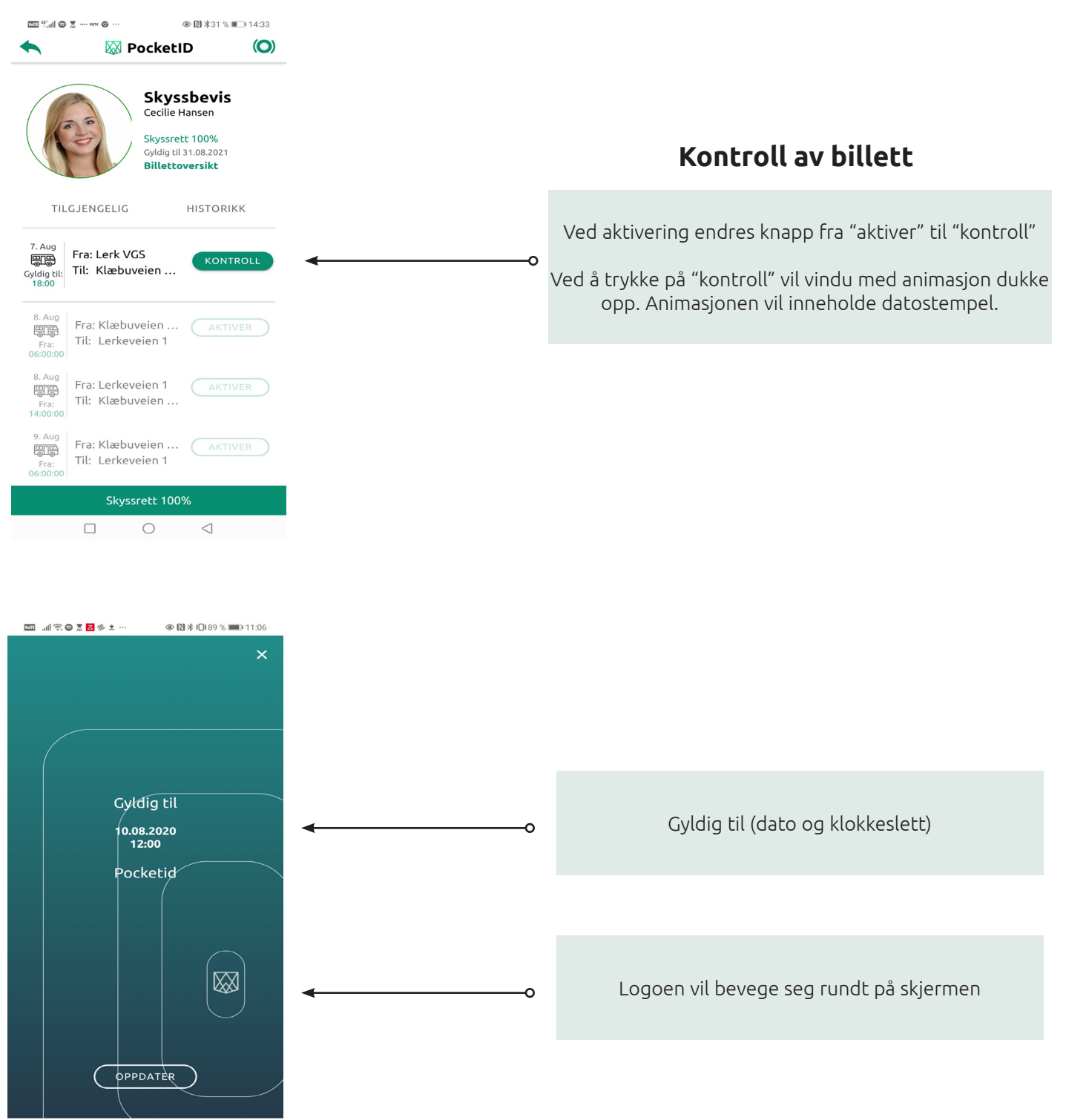

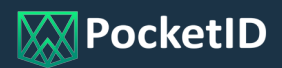

| Image: Second second secon |            | Billett historikk                                                        |
|----------------------------------------------------------------------------------------------------|------------|--------------------------------------------------------------------------|
| Skyssbevis<br>Cecilie Hansen<br>Skyssrett 100%                                                                                                    |            | Under fanen "Historikk" vil man finne brukte og<br>ubenyttedevvbiletter. |
| TILGJENGELIG HISTORIKK                                                                                                    | ۰          | "Historikk"                                                              |
| 10. Aug<br>Fra: Hetlebakkane 1<br>Fra:<br>66:00                                                                                                    |            |                                                                          |
| 10. Aug<br>Fra: Lerkeveien 1<br>Fra:<br>12:04                                                                                                    | •0         | Utløpte biletter vil vise i rødt                                         |
| 9. Aug<br>Fra: Hetlebakkane 1<br>Fra: Til: Lerkeveien 1                                                                                                    |            |                                                                          |
| 9. Aug<br>9. Aug<br>Fra: Lerkeveien 1<br>Fra: Til: Hetlebakkane 1<br>14:00                                                                                                    | <b>←</b> 0 | Ubenyttede biletter vil være grået ut, og kan ikke<br>aktiveres.         |
| 8. Aug Fra: Hetlebakkane 1                                                                                                    |            |                                                                          |

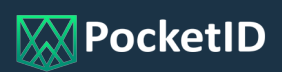

# Skoleskyssbevis i webportalen

### **Rediger elev**

Dersom en følger handlingen «rediger elev» vil en komme til elevkortet med ytterligere informasjon registrert på den enkelte elev. Her vil man også finne informasjon om skoleskysskortet

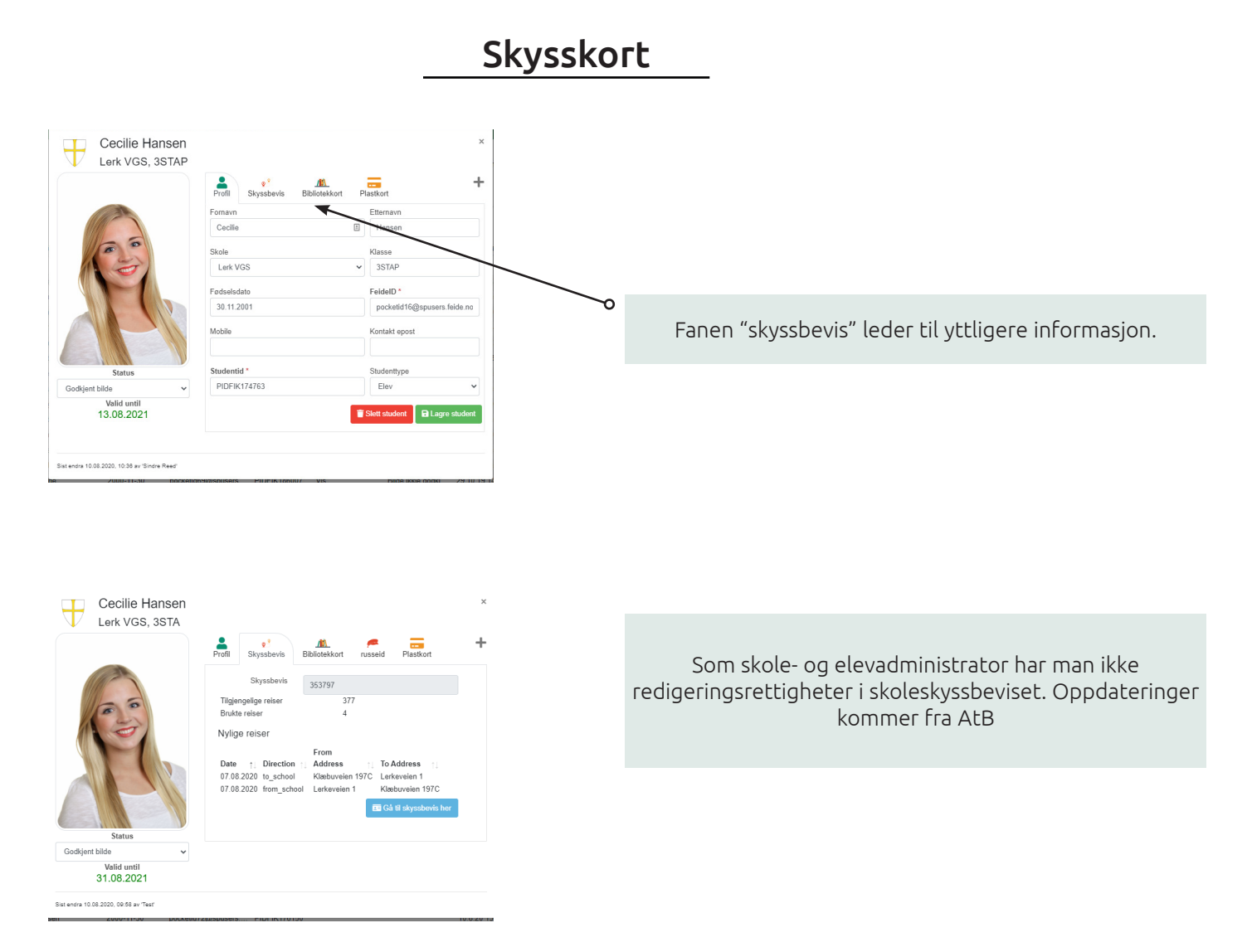